## Entrar no sistema de pesquisa

- 1. Entrar na URL <u>https://www.secovi-sc.net.br/wp-admin/</u>
- 2. Inserir o login **xxx** e a senha **xxx**, conforme imagem:

| Acessar « Pesquisas – Secovi – SC × +          |                |   |        |    | ×        |
|------------------------------------------------|----------------|---|--------|----|----------|
| ← → C 🔒 pesquisa.secovi-sc.net.br/wp-login.php | 0 <del>.</del> | ☆ | Anônii | ma | :        |
|                                                |                |   |        |    | <u> </u> |
| Nome de usuário ou endereço de e-mail          |                |   |        |    |          |
| Senha                                          |                |   |        |    |          |
| •••••                                          |                |   |        |    |          |
| Lembrar-me Acessar                             |                |   |        |    |          |
| Perdeu a senha?                                |                |   |        |    |          |
| ← voitar para Pesquisas – Secovi – SC          |                |   |        |    | -        |

3. Na tela inicial, navegue até o menu Convenções - Arquivos > Adicionar e clique para abrir:

| SECOVI                  |                                             |  |  |  |  |
|-------------------------|---------------------------------------------|--|--|--|--|
| 📌 Posts                 | O WordPress 5.4.1 esta disponível! Atualize |  |  |  |  |
| 📕 Páginas               |                                             |  |  |  |  |
| 🔷 Imobiliárias (Portal) | Painel                                      |  |  |  |  |
| Convenções              | Agora                                       |  |  |  |  |
| Convenções –            | Todos 📃 25 Págir                            |  |  |  |  |
| Aiquivos                | Adicionar                                   |  |  |  |  |
| Cursos                  | o tema secovi.                              |  |  |  |  |
| l Revistas              |                                             |  |  |  |  |
| Publicações             | Atividade                                   |  |  |  |  |
|                         | Publicados recentemente                     |  |  |  |  |

4. Na tela que abre, digite no primeiro campo o nome da convenção a ser exibido:

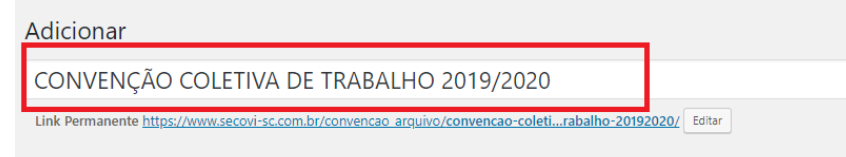

5. Depois clique no botão Adicionar Arquivo para iniciar o envio do PDF:

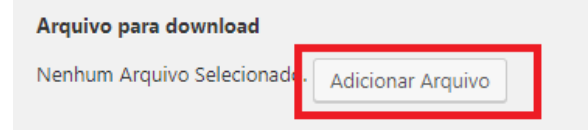

 Na nova tela que se abre, clique na opção Enviar arquivos e depois no botão Selecionar arquivos e selecione o arquivo a ser enviado:

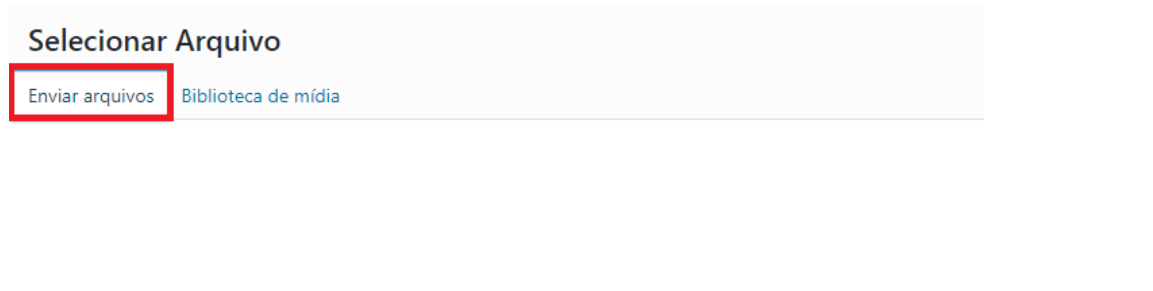

Solte os arquivos em qualquer lugar para fazer o upload

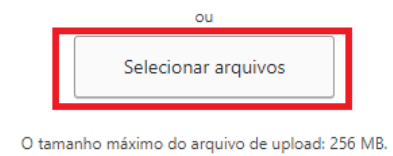

## 7. Quando o envio finalizar, clique no botão Selecionar:

| iviar arquivos bir                                                         |                                                                                                    |                                                  |                                                                                   |                                                                                                    |                                  |                                                     |
|----------------------------------------------------------------------------|----------------------------------------------------------------------------------------------------|--------------------------------------------------|-----------------------------------------------------------------------------------|----------------------------------------------------------------------------------------------------|----------------------------------|-----------------------------------------------------|
| odas as mídias                                                             | ▼ Todas as datas                                                                                                    | •                                                | Pesquisar                                                                         | DETALH                                                                                                    | es do a                          | NEXO                                                |
| CONVENÇÃO-<br>COLETIVA-DE-<br>TRABALHO-<br>20192020-2.pdf                  | CONVENÇÃO-<br>COLETIVA-DE-<br>TRABALHO-<br>20192020-1.pdf                                                                                                    | CONVENÇÃ<br>COLETIVA-I<br>TRABALHO<br>20192020.p | O-<br>O-<br>DE-<br>DE-<br>D-<br>D-<br>D-<br>D-<br>D-<br>D-<br>D-<br>D-<br>D-<br>D | No DE ANNA<br>Marcine Maria<br>Marcine Maria<br>Maria<br>Maria<br>Mar | NÇÃO-CO<br>10-2.pdf<br>aio de 20 | DLETIVA-DE-TRABALHO-<br>)20                         |
| Decreto-9922-<br>2020-de-<br>Balneário-<br>camboriú-SC-1.pdf               | Decreto-9922-<br>2020-de-<br>Balneário-<br>Camboriú-SC.pdf                                                                                                    |                                                  |                                                                                   | Ambodie of the second second s                                                                                                    | URL<br>Título                    | https://www.secovi-sc.com.<br>CONVENÇÃO COLETIVA DE |
| e in Terração de Salikas<br>EJA: UM<br>NIDICO: SECOVI<br>107 a: 14:07/2020 | Indefinition - especializations parts ferrardi resolution for interaction<br>tobalizationa dei assis franzistamistis Juarette a garantemes<br>del resolucionario del la Const. Essen sent validade a<br>disease dei assista del la Const. Essen sent validade a<br>del la constante del la Const. Essent sent validade del<br>essente de construires, da assista del del la Const. Essent<br>ferenza de la construita de assista del la constante<br>ferenza de la construita de assista de la constante<br>ferenza de la construita de assista de la constante<br>ferenza de la construita de assista de la constante<br>del la constante de la constante de la constante<br>de la constante de la constante de la constante<br>de la constante de la constant | UDO VAI P                                        | ASS via do Trabo                                                                  | Lei<br>Ilhad                                                                                                    | genda                            |                                                     |

8. Depois, selecione as cidades (para selecionar SEGURE A TECLA CTRL enquanto clica no nome de cada cidade) e clique em **Publicar** para salvar:

| Adicionar                                                                                                    |                                                                                                    |
|----------------------------------------------------------------------------------------------------|----------------------------------------------------------------------------------------------------|
| CONVENÇÃO COLETIVA DE TRABALHO 2019/2020                                                                                                | Publicar 🔺                                                                                                    |
| Link Permanente https://www.secovi-sc.com.br/convencao_arquivo/convencao-coleti<br>rabalho-20192020/                                    | Salvar como rascunho<br>Visualizar                                                                                                    |
| Arquivo para download<br>CONVENÇÃO COLETIVA DE TRABALHO 20192020<br>Nome: CONVENÇÃO-COLETIVA-DE-TRABALHO-20192020-2.pdf<br>Size: 204 KB | <ul> <li>Status: Rascunho <u>Editar</u></li> <li>Visibilidade: Público <u>Editar</u></li> <li>Publicar imediatamente <u>Editar</u></li> </ul> |
| Cidades                                                                                                    | Mover para a lixeira Publicar                                                                                                    |
| Bombinhas<br>Botuverá<br>Braço do Trombudo<br>Brunópolis<br>Brusque                                                                     |                                                                                                    |